## Procédure de dépôt de ressources sur la plateforme Moodle « <u>Métiers de la Chaudronnerie</u> »

## 1) Information préliminaire à la dépose de ressources :

La dépose de ressources doit être effectuée fichier par fichier, dans un format compressé si possible (II est important d'utiliser un logiciel de compression libre de droit ; par exemple 7zip) et dans tous les cas obligatoirement si sa taille excède 100Mo. La taille d'un fichier déposé étant limitée à 100 Mo.

Les fichiers déposés doivent contenir si possible un fichier \*.txt décrivant la ressource proposée, par exemple :

- le nom du système,
- la filière et/ou la fonction technique principale le cas échéant,
- le logiciel et la version du logiciel,
- le contenu du fichier,

- ....

## 2) <u>Démarche à suivre :</u>

2.1) Activation de la rubrique « Propositions de publication » :

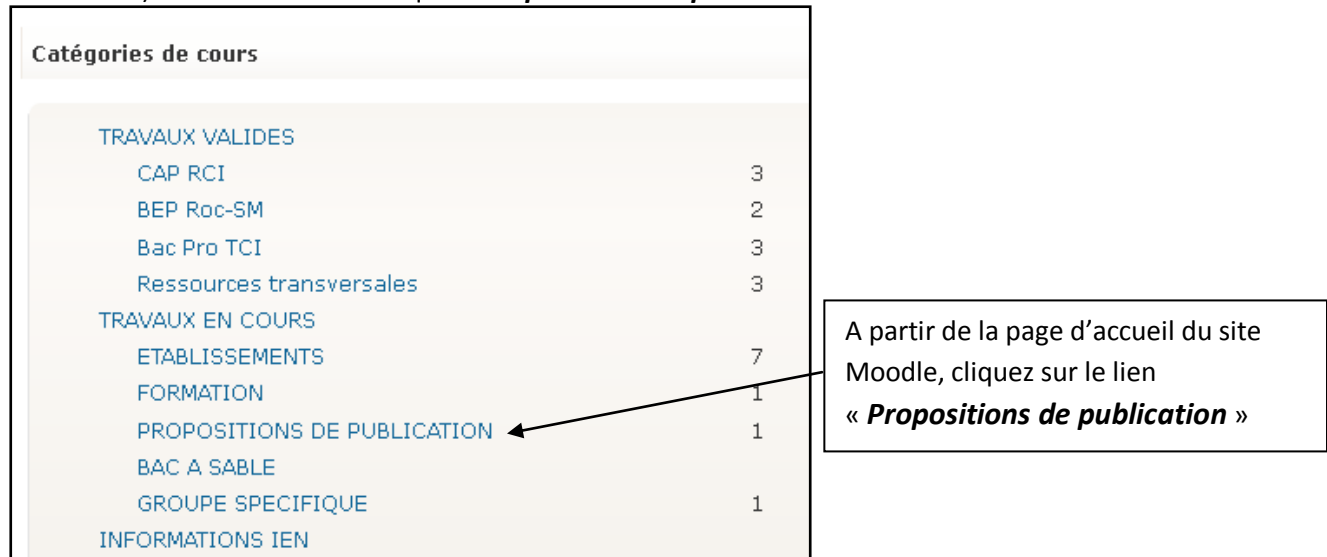

2.2) Activation de la rubrique « Dépôt des ressources à mutualiser » :

| Métiers de la Chaudronnerie: Co <u>urs</u>                                                                                                    |  |  |  |  |
|----------------------------------------------------------------------------------------------------|--|--|--|--|
| moodle chaudronnerie > Catégories de cours > PROPOSITIONS DE PUBLICATIONE Dans la catégorie de cours « Propositions de publication », cliquez sur le lien « Dépôt des ressources à mutualiser » |  |  |  |  |
| Catégories de cours: TRAVAUX EN COURS / PROPOSITIONS DE PUBLICATION 💙                                                                                                    |  |  |  |  |
| Dépôt des ressources à mutualiser                                                                                                    |  |  |  |  |
| Rechercher des cours: Valider                                                                                                    |  |  |  |  |

2.3) **S'inscrire** comme participant au dépôt des ressources à mutualiser (seulement pour la première connexion) :

| Dépôt des ressources à mutualiser                                                                                |                                      |
|----------------------------------------------------------------------------------------------------|--------------------------------------|
| Com<br>moodle chaudronnerie > Cours > S'inscrire à dep res mutu                                                  | Inscrivez-vous ; cliquez sur « OUI » |
| Vous êtes sur le point de vous inscrire comme participant à<br>Voulez-vous vraiment vous y inscrire ?<br>Oui Non | ce cours.                            |

2.4) **Déposer** des ressources :

| moodle chaudronnerie 🕨 d                                            | lep res mutu                                                                                                 | mutualiser                                                   | Depot des ressources<br>»                                                             |
|---------------------------------------------------------------------|----------------------------------------------------------------------------------------------------|--------------------------------------------------------------|---------------------------------------------------------------------------------------|
| Personnes<br>Participants<br>Activités<br>Devoirs<br>Forums         | Aperçu des sections<br>Reference des nouvelles<br>Dépôt des ressources à mutualiser<br>1                     |                                                              | Dernières nouvelles<br>(Aucune brève n'a<br>encore été publiée)<br>Événements à venir |
| Recherche forums 🖃<br>Valider<br>Recherche avancée (?)              | 2<br>3<br>4                                                                                                  | C<br>C<br>C                                                  | Aller au calendrier<br>Nouvel événement                                               |
| Dépôt des i                                                         | ressources à mutualise                                                                                       | r                                                            | Aller à                                                                               |
| moodle chaudronnerie 🕨 d                                            | ep res mutu 🕨 Devoirs 🕨 Dépôt des ressources à mutuali                                                       | <sup>ser</sup> Cliquez sur «                                 | <i>Parcourir</i> », rechercher                                                        |
| moodle chaudronnerie ► d<br>c'est in                                | ep res mutu > Devoirs > Dépôt des ressources à mutuali<br>;i qu'on dépose                                    | ser Cliquez sur «<br>votre fichier,<br>cliquant sur «        | <i>Parcourir</i> », rechercher<br>puis déposez-le en<br>« <i>Déposer le fichier</i> » |
| moodle chaudronnerie ► d<br>c'est id                                | ep res mutu > Devoirs > Dépôt des ressources à mutuali<br>ti qu'on dépose<br>Brouillon du devoir             | Ser Cliquez sur «<br>votre fichier,<br>cliquant sur «<br>1 2 | <i>Parcourir</i> », rechercher<br>puis déposez-le en<br>« <i>Déposer le fichier</i> » |
| moodle chaudronnerie ► d<br>c'est in<br>Aucun fichier n'a encore ét | ep res mutu > Devoirs > Dépôt des ressources à mutuali<br>ci qu'on dépose<br>Brouillon du devoir<br>:é remis | Ser Cliquez sur «<br>votre fichier,<br>cliquant sur «<br>1 2 | <i>Parcourir</i> », rechercher<br>puis déposez-le en<br>« <i>Déposer le fichier</i> » |